# Odbiór deklaracji PIT-11 w pulpicie pracownika enova365

#### 1. Po zalogowaniu się do systemu Enova od razu wyświetli się zakładka z udostępnionym dokumentem PIT.

| en <b>o</b> v | Dokument dodatkow.         | × +                            |                            |            |                     |                             | Q 🔑 🥳           |
|---------------|----------------------------|--------------------------------|----------------------------|------------|---------------------|-----------------------------|-----------------|
| Dokum         | ent dodatkowy: Wyo         | druk PIT-11 -                  |                            |            |                     | 💾 Zapisz 🏸 Czyni            | ności 👩 Formula |
| $\rightarrow$ | UDOSTĘPNIANIE DOKUMENTU    | J PRACOWNIKA (                 | IT-11 - )                  |            |                     |                             |                 |
| 0             | Podejmij decyzję           | Pozostaw w obecny              | m stanie                   |            |                     | i≡                          |                 |
|               | WYDRUK DEKLARACJI DLA PRA  | Stan                           | Przetwarzany               | i          | PODGLĄD ZAŁĄCZNIKÓW |                             |                 |
|               | Definicja                  | Wydruk PIT-11                  |                            |            | :=                  | Potwierdź odbiór i wyświetl |                 |
|               | Numer                      |                                | Data                       | 31.01.2025 |                     |                             |                 |
|               | Pracownik                  |                                |                            |            | :=                  |                             |                 |
|               | Dokument                   | PIT-11 (29) za 2024.pdf        |                            |            |                     |                             |                 |
|               | Katalog                    | Pozostała dokumentacja/Wynagro | odzenia i inne świadczenia | Pozycja    | 10                  |                             |                 |
|               | Podpis na załącznikach     | Podpisane 📃                    |                            |            |                     |                             |                 |
|               | DEKLARACJA                 |                                |                            |            |                     |                             |                 |
|               | Deklaracja                 |                                | :=                         |            |                     |                             |                 |
|               | POŚWIADCZENIE ODBIORU      |                                |                            |            |                     |                             |                 |
|               |                            |                                |                            |            |                     |                             |                 |
|               | Potwierdzenie odbioru dok  | umentów                        | Nie                        |            |                     |                             |                 |
|               | Data złożenia oświadczenia | а                              | 31.01.2025                 |            |                     |                             |                 |
|               |                            |                                |                            |            |                     |                             |                 |

- 2. W celu poprawnego odbioru dokumentu PIT należy wykonać poniższe kroki:
  - 2A. Klikamy w przycisk "Potwierdź odbiór i wyświetl" co spowoduje wyświetlenie udostępnionej deklaracji oraz zmianę z wartości na polu "Potwierdzenie odbioru dokumentów" z "Nie" na "Tak"

| Dokument dodatkow x + |                                                                                               |                           |                         |            |                  |                             |          |                     |  |  |  |  |  |
|-----------------------|-----------------------------------------------------------------------------------------------|---------------------------|-------------------------|------------|------------------|-----------------------------|----------|---------------------|--|--|--|--|--|
| Dokum                 | ent dodatkowy: Wy                                                                             | druk PIT-                 | 11 -                    |            |                  |                             |          |                     |  |  |  |  |  |
| $\rightarrow$         | UDOSTĘPNIANIE DOKUMENTU PRACOWNIKA ( )/POŚWIADCZANIE ODBIORU WYDRUK PIT-11 (WYDRUK PIT-11 - ) |                           |                         |            |                  |                             |          |                     |  |  |  |  |  |
| 0                     | Podejmij decyzję                                                                              | Pozostaw w obecnym stanie |                         |            |                  |                             | i≡       |                     |  |  |  |  |  |
| 4                     | WYDRUK DEKLARACJI DLA PRACOWNIKA                                                              |                           |                         |            | Stan             | Przetwarzany                | i        | PODGLĄD ZAŁĄCZNIKÓW |  |  |  |  |  |
|                       | Definicja                                                                                     | Wydruk PIT                | -11                     |            | ::2/             | Potwierdź odbiór i wyświetl |          |                     |  |  |  |  |  |
|                       | Numer                                                                                         |                           |                         |            | Data             | 31.01.2025                  | :::      |                     |  |  |  |  |  |
|                       | Pracownik                                                                                     |                           |                         |            |                  |                             | $\equiv$ |                     |  |  |  |  |  |
|                       | Dokument                                                                                      | PIT-11 (29)               | za 2024.pdf             |            |                  |                             |          |                     |  |  |  |  |  |
|                       | Katalog                                                                                       | Pozostała d               | okumentacja/Wynagrodzen | ia i inn   | ie świadczenia P | ozycja                      | 10       |                     |  |  |  |  |  |
|                       | Podpis na załącznikach                                                                        | Podpisane                 | :=                      |            |                  |                             |          |                     |  |  |  |  |  |
|                       | DEKLARACJA                                                                                    |                           |                         |            |                  |                             |          |                     |  |  |  |  |  |
|                       | Deklaracja                                                                                    |                           |                         |            | :=               |                             |          |                     |  |  |  |  |  |
|                       | POŚWIADCZENIE ODBIORU                                                                         |                           |                         |            |                  |                             |          |                     |  |  |  |  |  |
|                       |                                                                                               |                           |                         |            |                  |                             |          |                     |  |  |  |  |  |
|                       | Potwierdzenie odbioru dokumentów                                                              |                           |                         |            | Nie              |                             |          |                     |  |  |  |  |  |
|                       | Data złożenia oświadczenia                                                                    |                           |                         | 31.01.2025 |                  |                             |          |                     |  |  |  |  |  |
|                       | Potwierdzam odbiór dokumentu 'PIT-11 (29) za 2024.pdf.<br>31.01.2025                          |                           |                         |            |                  |                             |          |                     |  |  |  |  |  |

### Wynik kliknięcia "*Potwierdź odbiór i wyświetl*"

| enov          | a 365 Dokument dodatkow.                               | × +                             |                                     |           |                    |                     |                                       |                                                                                                    |  |  |
|---------------|--------------------------------------------------------|---------------------------------|-------------------------------------|-----------|--------------------|---------------------|---------------------------------------|----------------------------------------------------------------------------------------------------|--|--|
| Dokum         | ent dodatkowy: Wy                                      | druk PIT-11 -                   | • · ·                               |           |                    |                     |                                       | 💾 Zapisz 🏸                                                                                                    |  |  |
| $\rightarrow$ | UDOSTĘPNIANIE DOKUMENT                                 | U PRACOWNIKA ( :)/              | POŚWIADCZANIE ODBIORU WYDRUK PIT-11 | (WYDRUK P | IT-11 - T          |                     | )                                     |                                                                                                    |  |  |
| 0             | Podejmij decyzję                                       | Pozostaw w obecnym              | stanie                              |           | 😑 🌔 Po klik        | nięciu "Pot         | wierdź odbiór                         | i wyświetl" pojawia się deklaracja PIT                                                                                                    |  |  |
|               | WYDRUK DEKLARACJI DLA PRACOWNIKA Stan Przetwarzany :== |                                 |                                     |           |                    | PODGLĄD ZAŁĄCZNIKÓW |                                       |                                                                                                    |  |  |
| •             | Definicja                                              | Wydruk PIT-11                   |                                     | :=        | Załącznik          | PIT-1               | 1 (29) za 2024.pdf                    |                                                                                                    |  |  |
|               | Numer                                                  |                                 | Data 31.01.2025                     |           | ≔   ∀ ~            | ∀ Rysuj             | ~ 🖉   A»                              | - + 🕶   1 z4   🤉   1                                                                                                    |  |  |
|               | Pracownik                                              |                                 |                                     | =         |                    |                     |                                       |                                                                                                    |  |  |
|               | Dokument                                               |                                 |                                     |           |                    |                     | POL I AX<br>1. Identyfikator podatkov | voltoker in Felsika akonologi, Foldkalanke in Felsika akonologi. Ni Felsika objektiva<br>wy NIP <sup>1</sup> / numer PESEL (niepotrzebne skreślić) składającego actosate<br>actosate                                                                                                    |  |  |
|               | Katalog                                                | Pozostała dokumentacja/Wynagrod | dzenia i inne świadczenia Pozycja   | 10        |                    |                     | 1                                     | <u>,1 ,8 ,1 ,6 ,9 ,4 ,0 ,1 ,7 ,</u>                                                                                                    |  |  |
|               | Podpis na załącznikach                                 | Podpisane 📰                     | /                                   |           |                    |                     | PIT-11<br>INF                         | ORMACJA O PRZYCHODACH Z INNYCH ŹRÓD                                                                                                    |  |  |
|               | DEKLARACJA                                             |                                 | /                                   |           | I POBRANYCH ZALICZ |                     |                                       |                                                                                                    |  |  |
|               | Deklaracia                                             |                                 | =                                   |           |                    |                     |                                       | w roku <sup>2)</sup>                                                                                                    |  |  |
|               |                                                        |                                 |                                     |           |                    |                     | Podstawa prawna:                      | Art. 35 ust. 64), art. 39 ust. 1, art. 42 ust. 2 pkt 1, art. 42a ust. 1, art. 42                                                                                                    |  |  |
| Po kl         | iknięciu w "Potwierdź                                  | odbiór i wyświetl" zmienia      | się status z "nie" na "Tak"         |           |                    |                     |                                       | dochodowym od osob itzycznych (Dz. U. z 2021 r. poz. 1128, z pozn. zn<br>w brzmieniu obowiązującym przed dniem 26 października 2007 r. <sup>5)</sup>                                                                                                    |  |  |
|               | Potwierdzenie odbioru dok                              | umentów                         | Tak                                 |           |                    |                     | Składający:                           | Platnicy podatku dochodowego od osob izycznych, a także niebędąc<br>działalność gospodarczą, osoby prawne i ich jednostki organizacyjne o<br>prawnej.                                                                                                    |  |  |
|               | Data złożenia oświadczenia 31.01.2025                  |                                 |                                     |           |                    |                     | Terminy składania:                    | Do końca stycznia roku następującego po roku podatkowym <sup>5)</sup> – dla<br>końca lutego roku następującego po roku podatkowym – dla informac<br>złożenia pisemnego wniosku przez podatnika – w przypadku gdy w ta<br>zaliczki przez płatników, o których mowa w art. 39 ust. 1 ustawy; do d |  |  |
|               | Potwierdzam odbiór doku<br>31.01.2025.                 | mentu 'PIT-11 (29) za 2024.pdf. |                                     |           |                    |                     | Otrzymuje:                            | <ul> <li>Produjety zaprzestali uziałalności przeu koncern stycznia lub odpowie i<br/>roku podatkowym.</li> <li>Podatnik oraz urząd skarbowy według miejsca zamieszkania podatnika, a<br/>3 ust. 2a ustawy, urząd skarbowy w sprawach opodatkowania osób zagi</li> </ul>                         |  |  |

## 2B. Wartość pola "*Podejmij decyzję*" zmieniamy z "*Pozostaw w obecnym stanie*" na "*Potwierdzam odbiór dokumentu*".

| enova         | Dokument dodatkow                                       | × +                                      |                                       |                                                      |                                                                           |                                                         |                                                  |                                   |                    |                 |
|---------------|---------------------------------------------------------|------------------------------------------|---------------------------------------|------------------------------------------------------|---------------------------------------------------------------------------|---------------------------------------------------------|--------------------------------------------------|-----------------------------------|--------------------|-----------------|
| Dokum         | ent dodatkowy: Wy                                       | druk PIT-11 -                            |                                       |                                                      |                                                                           |                                                         |                                                  |                                   |                    | Zapisz          |
| $\rightarrow$ | UDOSTĘPNIANIE DOKUMENT                                  | U PRACOWNIKA ( )/PC                      | DŚWIADCZANIE ODBIORU WYDACH PIT-11 (W | YDRUK PI                                             | T-11 -                                                                    |                                                         | )                                                |                                   |                    |                 |
| <b>2B</b>     | Podejmij decyzję                                        | dejmij decyzję Pozostaw w obecnym stanie |                                       |                                                      |                                                                           |                                                         |                                                  |                                   |                    |                 |
|               | Potwierdzam odbiór doku                                 | mentu                                    |                                       | PODGLĄD ZAŁĄCZNIKÓW                                  |                                                                           |                                                         |                                                  |                                   |                    |                 |
|               | Pozostaw w obecnym stanie<br>Deimicja vyydruk PTI-TT := |                                          |                                       | załącznik                                            | PIT-11 (29)                                                               | ı) za 2024.pdf                                          |                                                  |                                   |                    |                 |
|               | Numer                                                   |                                          | Data 31.01.2025                       | :::                                                  | ≔   ∀ ~ ∀                                                                 | Rysuj ~                                                 |                                                  | - +                               | •• 3               | z4 6            |
|               | Pracownik                                               |                                          |                                       | $\equiv$                                             |                                                                           | 0                                                       | CIAVVY<br>(część tę wypełr                       | niają składający niebędący płatni | kami, o których    | n mowa w art. 4 |
|               | Dokument                                                | PIT-11 (29) za 2024.pdf                  |                                       |                                                      |                                                                           |                                                         |                                                  | Rodzaj przychodu                  | wymienić):         |                 |
|               | Katalog                                                 | Pozostała dokumentacja/Wynagrodz         | enia i inne świadczenia Pozycja       | 10                                                   |                                                                           |                                                         | Wynagrodzeniez tytułu ur                         | nowyo pomocyprzyzbiorach          |                    |                 |
|               | Podpis na załącznikach                                  | Podpisane 📰                              |                                       |                                                      |                                                                           | 101.                                                    |                                                  |                                   |                    |                 |
|               | DEKLARACJA                                              |                                          |                                       |                                                      |                                                                           | 103.                                                    |                                                  |                                   |                    |                 |
|               | Deklaracja                                              |                                          | :=                                    |                                                      |                                                                           |                                                         | Razem<br>Suma kwot z poz.: 98, 100               | , 102 i 104.                      |                    |                 |
|               | POŚWIADCZENIE ODBIORU                                   |                                          |                                       |                                                      | G.                                                                        | INFORMACJA O<br>O POBRANYCH                             | PRZYCHODACH Z<br>PRZEZ PŁATNIKA S                | VOLNION<br>KŁADKA                 | YCH OD<br>CH: NA U |                 |
|               |                                                         |                                          |                                       |                                                      |                                                                           | CZŁONKOWSKIC<br>Przychody z tytułu stypen               | CH NA RZECZ ZWIĄ                                 | ZKÓW ZA                           | WODOW              |                 |
|               | Potwierdzenie odbioru dok                               |                                          |                                       | Należy wykazać kwotę styp<br>Przychody otrzymywane z | endium, do wysokości limitu zwolnie<br>z zagranicy, o których mowa w art. | ia <sup>21)</sup> .<br>21 ust. 1 pkt 74                 | ustawy, między                                   |                                   |                    |                 |
|               | Data złożenia oświadczen                                | ia                                       | 31.01.2025                            |                                                      |                                                                           | inwalidzkie z tytułu inwalie<br>Przychody pochodzące ze | dztwa wojennego<br>srodków bezzwrotnej pomocy za | jranicznej, o któ                 | brych              |                 |
|               | Potwierdzam odbiór doku                                 | mentu 'PIT-11 (29) za 2024.pdf.          |                                       |                                                      |                                                                           | mowa w art. 21 ust. 1 pkt                               | 46 ustawy<br>racy i stosunków pokrewnych, z u    | nów zlecenia, pr                  | raktyk absolwen    |                 |
|               | 31.01.2025.                                             |                                          |                                       |                                                      |                                                                           | staży uczniowskich oraz z                               | zasiłków macierzyńskich, o który                 | h mowa w art.                     | 21 ust. 1 pkt 148  |                 |

## **2C**. W celu ukończenia odbioru dokumentu pit-11 należy kliknąć przycisk "**Zapisz**" w prawym górnym rogu ekranu

| en <b>o</b> v | a 365 Dokument dodatkow  | x +                                                                                                    |                                                                                                    |  |  |  |  |  |  |  |
|---------------|--------------------------|----------------------------------------------------------------------------------------------------|----------------------------------------------------------------------------------------------------|--|--|--|--|--|--|--|
| Dokum         | ent dodatkowy: Wy        | druk PIT-11 - TECZKA/HRP0012588/WYNAGR/0010                                                                                               | 2C 💾 Zapisz 🖉 Czy                                                                                                    |  |  |  |  |  |  |  |
| $\rightarrow$ | UDOSTĘPNIANIE DOKUMENT   | DOSTĘPNIANIE DOKUMENTU PRACOWNIKA (DWF 36/2025/01/28)/POŚWIADCZANIE ODBIORU WYDRUK PIT-11 (WYDRUK PIT-11 - TECZKA/HRP0012588/WYNAGR/0010) |                                                                                                    |  |  |  |  |  |  |  |
| Q             | Podejmij decyzję         | Potwierdzam odbiór dokumentu ;≡                                                                                                    |                                                                                                    |  |  |  |  |  |  |  |
|               | WYDRUK DEKLARACJI DLA PR | ACOWNIKA Stan Przetwarzany := PODGLĄD ZAŁĄCZNIKÓW                                                                                         | N                                                                                                    |  |  |  |  |  |  |  |
|               | Definicja                | Wydruk PIT-11 := Załącznik                                                                                                    | PIT-11 (29) za 2024.pdf                                                                                                    |  |  |  |  |  |  |  |
|               | Numer                    | TECZKA/HRP0012588/WYNAGR/0010 Data 31.01.2025 🗰 ≔   ∀ ∨ ∇                                                                                 | 7' Rysuj ∨ ⊘   A <sup>N</sup> − + 🕶   3 z4   ⊙   〔.Ď                                                                                               |  |  |  |  |  |  |  |
|               | Pracownik                | Pawłowski Patryk (HRP0012588)                                                                                                    | USIAWY<br>(część tę wypełniają składający niebędący płatnikami, o których mowa w art. 42a ustawy,                                                  |  |  |  |  |  |  |  |
|               | Dokument                 | PIT-11 (29) za 2024.pdf                                                                                                    | Rodzaj przychodu (wymienić):                                                                                                    |  |  |  |  |  |  |  |
|               | Katalog                  | Pozostała dokumentacja/Wynagrodzenia i inne świadczenia Pozycja 10                                                                        | Wynagrodzeniez tytulu umowyo pomocyprzyzbiorach                                                                                                    |  |  |  |  |  |  |  |
|               | Podpis na załącznikach   | Podpisane :                                                                                                    | 101.                                                                                                    |  |  |  |  |  |  |  |
|               | DEKLARACJA               |                                                                                                    | 103.                                                                                                    |  |  |  |  |  |  |  |
|               | Deklaracja P             | IT11/2024/12/8140 :≡                                                                                                    | Razem<br>Suma kwot z poz.: 98, 100, 102 i 104.                                                                                                    |  |  |  |  |  |  |  |
|               | POŚWIADCZENIE ODBIORU    |                                                                                                    | G. INFORMACJA O PRZYCHODACH ZWOLNIONYCH OD PODAT<br>O POBRANYCH PRZEZ PŁATNIKA SKŁADKACH: NA UBEZPIE<br>CZŁONKOWSKICH NA BZECZ ZWIAZKÓW ZAWODOWYCH |  |  |  |  |  |  |  |

3. Zatwierdzona i odebrana deklaracja została zapisana w sekcji *"Pulpit pracownika/Elektronicznea dokumentacja*" *pracownicza/Pozostała dokumentacja*" gdzie możemy ją ponownie podejrzeć, wydrukować lub pobrać.

| zwiń ←                                                                                                    | 🖗 odepnij    | Pozostała dokument x +                                                                                                    |  |  |  |  |  |  |  |  |
|----------------------------------------------------------------------------------------------------|--------------|----------------------------------------------------------------------------------------------------|--|--|--|--|--|--|--|--|
| Wyszukaj w menu                                                                                                    | Q            | ★ Pozostała dokumentacja EVER Kadry i Place > Pulpit pracownika > Elektroniczna dokumentacja pracownicza > Pozostała dokumentacja |  |  |  |  |  |  |  |  |
| Ogólne     Ogólne     Ogó | ~            | POZOSTAŁA DOKUMENTACJA                                                                                                    |  |  |  |  |  |  |  |  |
| A Pulpit kierownika                                                                                                    | ~            | Katalog       Pozostała dokumentacja (POZDOK)         Dokument       Numer pełny       Data       Katalog                         |  |  |  |  |  |  |  |  |
| ညို Pulpit pracownika                                                                                                    | ^            | PIT-11 (29) za 2024.pdf D 31.01.2025 Wynagrodzenia i inne świadczenia                                                             |  |  |  |  |  |  |  |  |
| 凸 Dane kadrowe                                                                                                    | ~            |                                                                                                    |  |  |  |  |  |  |  |  |
| ြ Umowy                                                                                                    | $\sim$       |                                                                                                    |  |  |  |  |  |  |  |  |
| 🗟 Czas pracy i nieobecności                                                                                                    | $\sim$       | $\circ$                                                                                                    |  |  |  |  |  |  |  |  |
| 🚽 🕞 Dane finansowe                                                                                                    | $\checkmark$ |                                                                                                    |  |  |  |  |  |  |  |  |
| Deklaracje pracownika                                                                                                    | ~            |                                                                                                    |  |  |  |  |  |  |  |  |
| – 📆 Elektroniczna dokumentacj                                                                                                    | a prac 🔨     |                                                                                                    |  |  |  |  |  |  |  |  |
| Pozostała dokumenta                                                                                                    | acja         |                                                                                                    |  |  |  |  |  |  |  |  |
| 🗐 Dyskusje                                                                                                    | $\sim$       |                                                                                                    |  |  |  |  |  |  |  |  |
| 🖉 Sygnaliści                                                                                                    | $\checkmark$ |                                                                                                    |  |  |  |  |  |  |  |  |